## TachoSAFE WiFi

## Configuration of the TS RDU WiFi

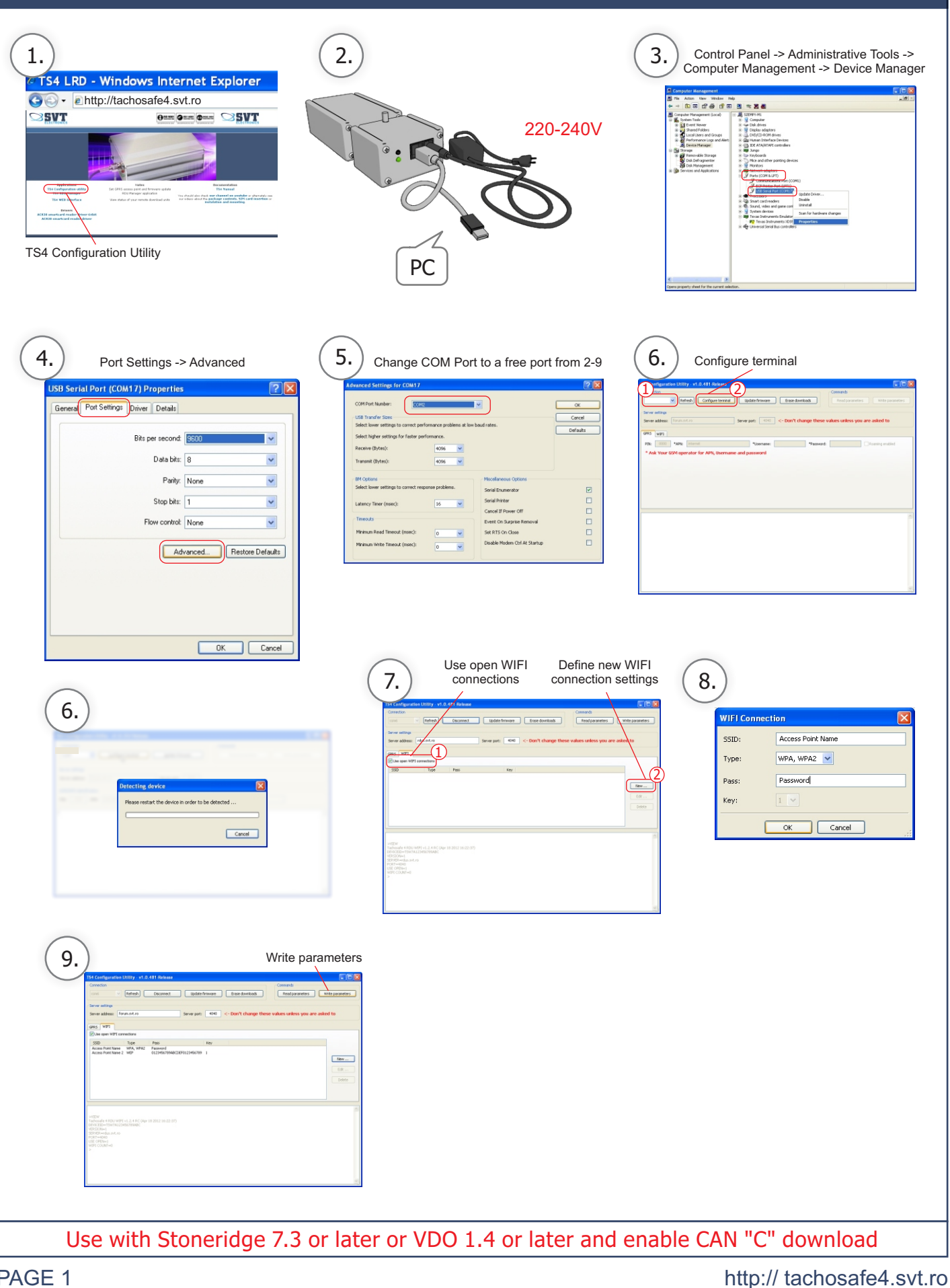

## TachoSAFE WiFi

## Download and installation of TS RDU Manager

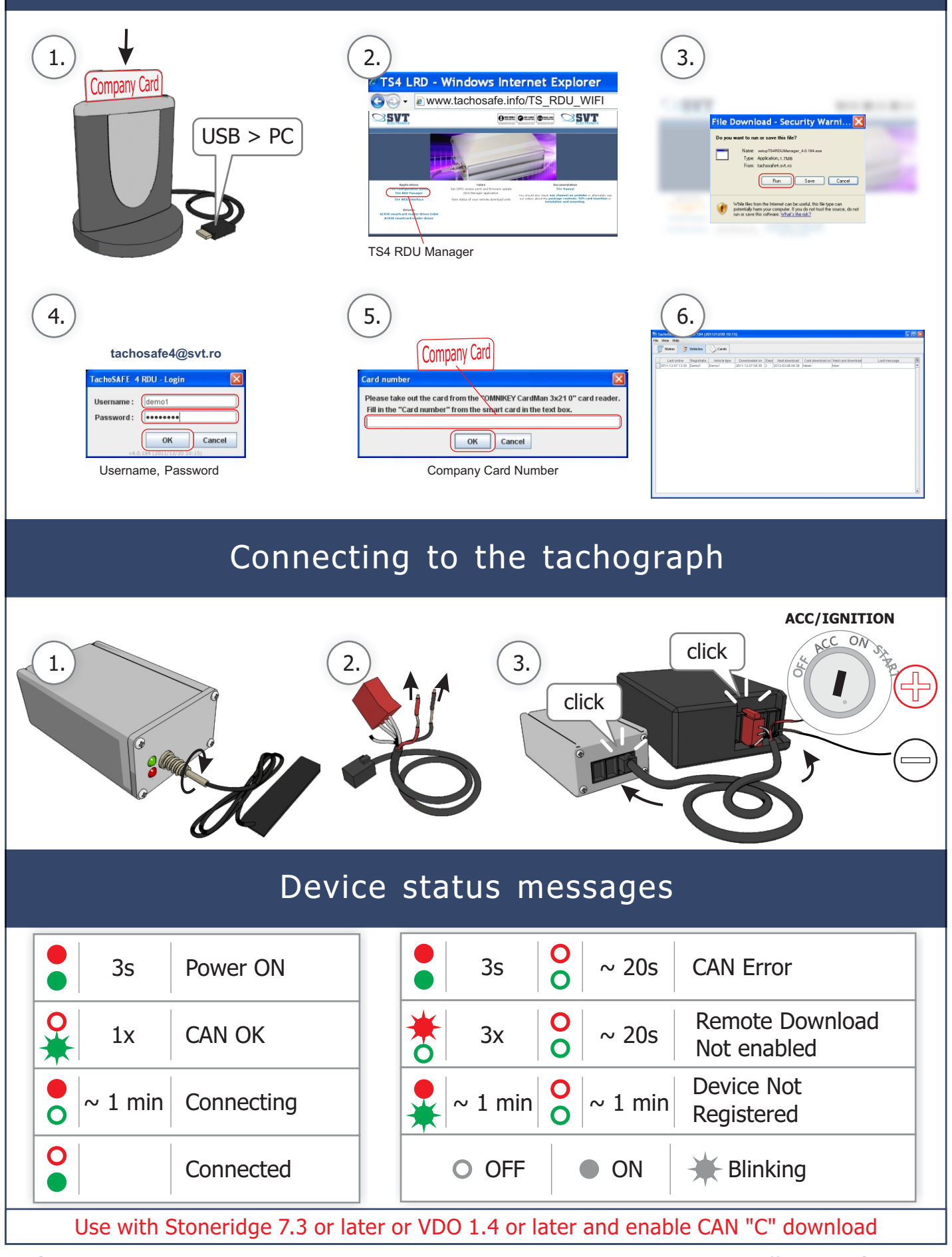

PAGE 2

http:// tachosafe4.svt.ro